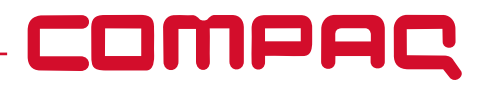

#### Ficha técnica

## 

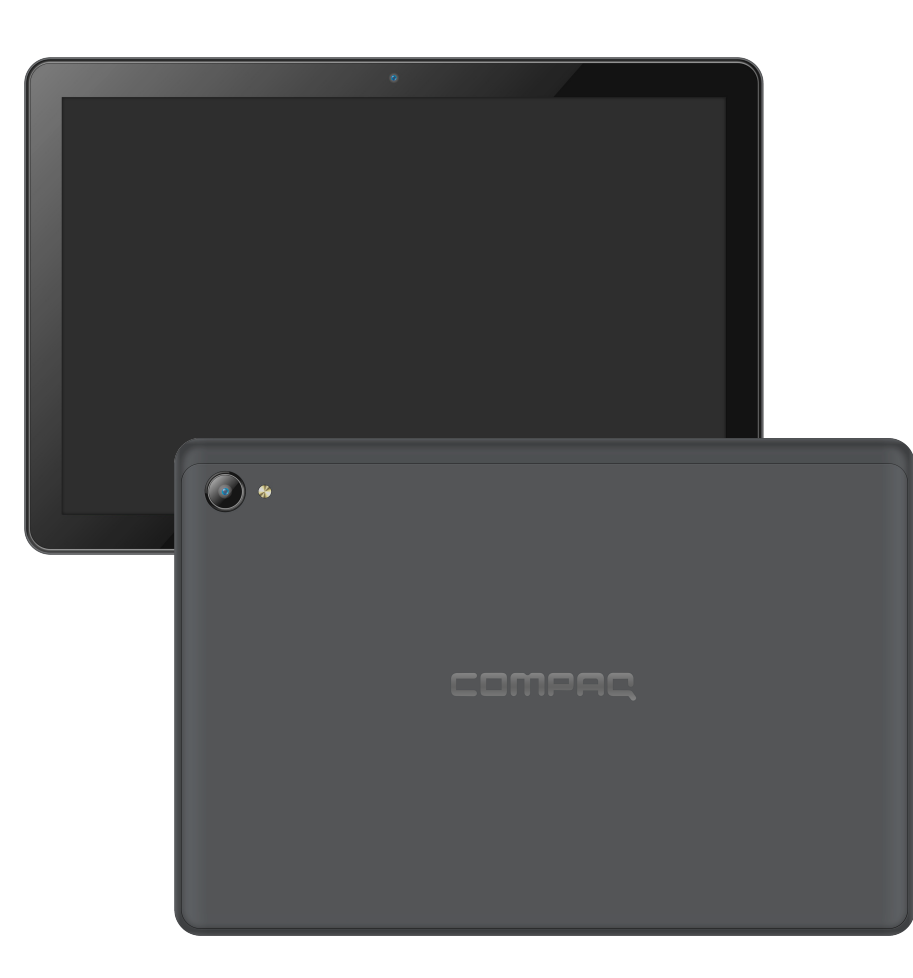

| ESPECIFICACIONES TÉCNICAS |                                                                 |  |
|---------------------------|-----------------------------------------------------------------|--|
| MARCA                     | COMPAQ                                                          |  |
| MODELO                    | QTAB LTE                                                        |  |
| PANTALLA                  | LCD 10.1" IPS<br>800*1280 pixeles                               |  |
| PROCESADOR                | 8C, 2x A75 @2.0GHz<br>+ 6x A55 @1.8GHz                          |  |
| SISTEMA OPERATIVO         | ANDROID 15                                                      |  |
| MEMORIA RAM               | 4 GB                                                            |  |
| MEMORIA DE ALMACENAMIENTO | 128 GB                                                          |  |
| BATERIA                   | 6000 mAh / 3.7V                                                 |  |
| CAMARA FRONTAL            | 5.0 MP                                                          |  |
| CAMARA TRASERA            | 8.0 MP                                                          |  |
| CONECTIVIDAD              | WIFI 802.11 a/b/g/n/ac<br>4G LTE B1/B3/B5/B7/<br>B8/B20/B38/B41 |  |
| BLUETOOTH                 | 5.0                                                             |  |
| PUERTOS                   | USB TYPE-C<br>MICRO SD<br>3.5 mm MINIPLUG                       |  |

#### **QTABLTE** -

## COMPAC

# **CTABLTE**

### Manual de usuario

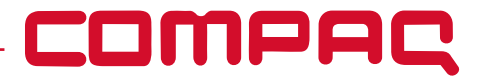

Nos gustaría que tenga una experiencia segura y agradable, lea las instrucciones y avisos antes de usar su tableta.

Cargue completamente la tableta antes del primer uso.

Dado que el software de la tableta se actualiza regularmente, es posible que el manual no cubra todos los aspectos de las nuevas funciones.

- La tableta no es resistente a la humedad ni al agua, no la use cerca de fuentes de agua.
- Evite usar la tableta en ambientes extremadamente calientes, fríos, polvorientos, húmedos o mojados.
- No use alcohol, diluyente o benceno para limpiar la superficie de la tableta. Utilice únicamente productos de limpieza diseñados para dispositivos de tableta de computadora.
- No deje caer ni golpee la tableta contra una superficie dura o la pantalla podría dañarse o agrietarse.
- No use la tableta mientras conduce o camina.
- Al usar auriculares, si el volumen es excesivamente alto, puede causar daños auditivos.
- Ajuste el volumen a un nivel seguro y modere el uso.
- No desconecte la tableta repentinamente al actualizar, cargar o descargar datos, ya que esto puede provocar errores en el programa.
- No desarme la tableta.
- No utilice otros accesorios que no sean los especificados o proporcionados por el fabricante (como el adaptador de corriente, la batería, etc.).

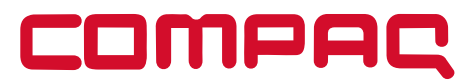

#### CONOZCA SU TABLETA

Estará lista y funcionando en poco tiempo.

#### Iniciando el dispositivo

Antes de encender por primera vez, asegúrese de que:

- Su tableta está completamente cargada.
- Tienes una buena conexión WiFi (idealmente tu zona WiFi habitual).
- Tienes a mano tu nombre de WiFi y contraseña.

#### Carga

Conecte el cargador suministrado al dispositivo y a una toma de corriente. El dispositivo comenzará a cargarse.

Puede usar el dispositivo mientras está cargando.

Cuando la batería está completamente descargada, esta tableta puede tardar hasta 8 minutos en cargarse antes de arrancar.

#### Encender el dispositivo

Presione el botón ON / OFF durante 2-3 segundos.

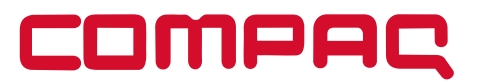

#### ¿Cómo formatear la tarjeta SD?

\*Advertencia: Formatear una tarjeta SD borrará todos y cada uno de los datos dentro de la tarjeta SD, transfiera todos a una computadora antes de formatear una tarjeta SD.\*

La tarjeta SD debe tener un formato específico antes de la opción de instalar o transferir aplicaciones.

- 1. Inserte una tarjeta SD en la ranura SD.
- 2. Vaya a 'Almacenamiento' desde la configuración de la tableta y elija "Tarjeta SD".

#### Teclado virtual

| 0 | Botón de INICIO             | Haga clic para volver directamente a la pantalla principal     |
|---|-----------------------------|----------------------------------------------------------------|
|   | Botón de retroceso          | Haga clic para volver a la pantalla anterior                   |
| 0 | Programas en segundo plano  | Haga clic para ver, cambiar, cerrar programas en segundo plano |
|   | Botón para subir el volumen | Presione brevemente para aumentar el volumen                   |
|   | Botón para bajar el volumen | Presione brevemente para reducir el volumen                    |

#### **CTABLTE**

#### COMPAC

#### Barra desplegable de notificaciones

| Usuarios                 | Haga clic para cambiar rápidamente el usuario actual          |
|--------------------------|---------------------------------------------------------------|
| Ajustes                  | Haga clic para abrir rápidamente la configuración del sistema |
| WIFI                     | Toque para activar o desactivar rápidamente la conexión Wi-Fi |
| Modo No molestar         | Toque para acceder rápidamente al modo No molestar            |
| Modo avión               | Toque para activar o desactivar rápidamente el modo avión     |
| Información de ubicación | Toque para activar o desactivar la ubicación rápidamente      |

#### Conexión inalámbrica Wi-Fi

- 1. Haga clic en el icono "Configuración" para acceder a la interfaz de configuración y seleccione "WLAN" o "Wi-Fi" para acceder al menú de configuración.
- 2. Active la función *Wi-Fi*; el sistema detectará automáticamente las señales del punto de acceso *Wi-Fi* conectado.
- 3. Seleccione la señal *Wi-Fi* a la que desea conectarse, introduzca la contraseña correspondiente y haga clic en *"Conectar"*.

#### Conexión a red móvil

- 1. Inserte la tarjeta SIM con el dispositivo apagado y encienda el sistema.
- 2. Pulse el icono "Configuración" para acceder a la interfaz de configuración y seleccione el menú "Uso de tráfico".
- 3. Active la "Red de datos móviles" con el interruptor. \*Solo para modelos compatibles con esta función.

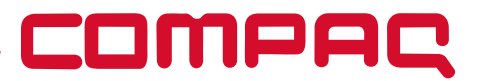

#### Configuración de pantalla

Haga clic en el icono "Configuración" para acceder a la interfaz de configuración y seleccione el menú "Pantalla".

- Brillo: Puede ajustar el brillo de la retroiluminación de la pantalla deslizando la barra de progreso.
- *Fondo de pantalla:* Puede configurar el contenido del fondo de pantalla.
- *Hibernación:* Puede configurar el sistema para que hiberne automáticamente cuando no esté en funcionamiento.
- Tamaño de fuente: Puede configurar el sistema para que muestre el tamaño de la fuente.
- *Rotación automática:* Puede configurar el bloqueo de la dirección de la pantalla o, según la dirección del dispositivo, para que gire automáticamente la pantalla.

#### Gestión de aplicaciones

Haga clic en el icono "Configuración" para ingresar a la interfaz de la lista de configuración, haga clic para seleccionar el menú "Aplicación", puede desinstalar la aplicación, borrar la operación predeterminada, borrar el caché, borrar los datos, forzar la detención y otras operaciones.

- Aplicaciones de terceros: se pueden desinstalar.
- *Aplicaciones del sistema:* no se pueden desinstalar.
- Se admite el inicio de sesión multiusuario.

#### **C**TABLTE

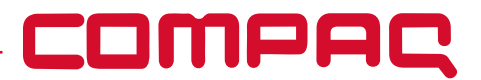

• Cada usuario puede configurar sus propias aplicaciones y contenido personal.

#### Usuarios

Haga clic en el icono "Configuración" para ingresar a la interfaz de la lista de configuración, haga clic para seleccionar el menú "Usuario".

#### Información de ubicación

Haga clic en el icono "Configuración" para ingresar a la interfaz de la lista de configuraciones y haga clic para seleccionar el menú "Información de ubicación".

- 1. Haga clic en el interruptor para activar o desactivar la función de posicionamiento.
- 2. Toque "*Modo"* para seleccionar el modo de posicionamiento.

#### Configuración de seguridad

Haga clic en el icono "Configuración" para ingresar a la interfaz de la lista de configuraciones, haga clic para seleccionar el menú "Seguridad".

- **1. Modo de bloqueo de pantalla:** puede elegir el modo de bloqueo de pantalla de diapositivas, patrón, código PIN y contraseña respectivamente.
- 2. Fuentes desconocidas: Deslice el interruptor para configurar si desea permitir la instalación de aplicaciones locales.

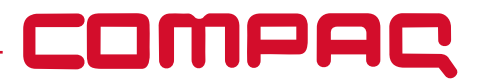

#### Idioma y método de entrada

Haga clic en el icono "Configuración" para ingresar a la interfaz de la lista de configuraciones y haga clic para seleccionar el menú "Idioma y método de entrada".

- Idioma: puede cambiar el idioma del sistema.
- *Método de entrada:* Puede configurar el método de entrada predeterminado y la configuración de las funciones de cada método.

#### Administración de cuentas

Haga clic en el icono "Configuración" para acceder a la interfaz de la lista de configuraciones y seleccione el menú "Administración de cuentas".

- Agregar cuenta: puede agregar la cuenta de la aplicación en el sistema.
- Puede sincronizar datos y otras funciones de administración para cuentas existentes.

#### Restaurar la configuración de fábrica

- 1. Haga clic en el icono "Configuración" para ingresar a la interfaz de la lista de configuraciones.
- 2. Haga clic para seleccionar el menú "Copia de seguridad y restablecimiento" y seleccione "Restaurar configuración de fábrica".
- Restaurar la configuración de fábrica borrará todos los datos del usuario (programas, datos locales, etc.), preste atención a la copia de seguridad.

## 

## 

#### PRECAUCION ANTES DE USAR ESTE PRODUCTO LEA EL MANUAL

COMPAQ y el logotipo de COMPAQ son marcas comerciales o marcas comerciales registradas de HP Development Company, L.P. y se utilizan bajo licencia por Triden Corp S.A. de C.V. Ámsterdam 287 4to piso, Col. Hipódromo, Cuauhtémoc, C.P. 06100, CDMX. Todas las demás marcas comerciales son propiedad de sus respectivos dueños. HP Inc. Palo Alto. Ca 94304 ©2018 HPDC, L.P. Google, Android, Google Play, YouTube y otras marcas son marcas comerciales de Google LLC.

Las fotos y las funciones están sujetas a cambios sin previo aviso. La ilustración del acabado del producto puede diferir del color real. Las especificaciones están sujetas a cambios sin previo aviso.